## การตั้งรหัสผ่านสำหรับไฟล์ข้อมูล MS Office (Word, Excel, PowerPoint)

 ในที่นี้จะเป็นการสาธิตจากไฟล์ Microsoft Word ซึ่งหลักการจะทำเหมือนกับไฟล์ Excel และ PowerPoint เมื่อต้องการ จะสร้างรหัสผ่านให้กับไฟล์นี้ให้ทำการเลือกไปที่เมนู File

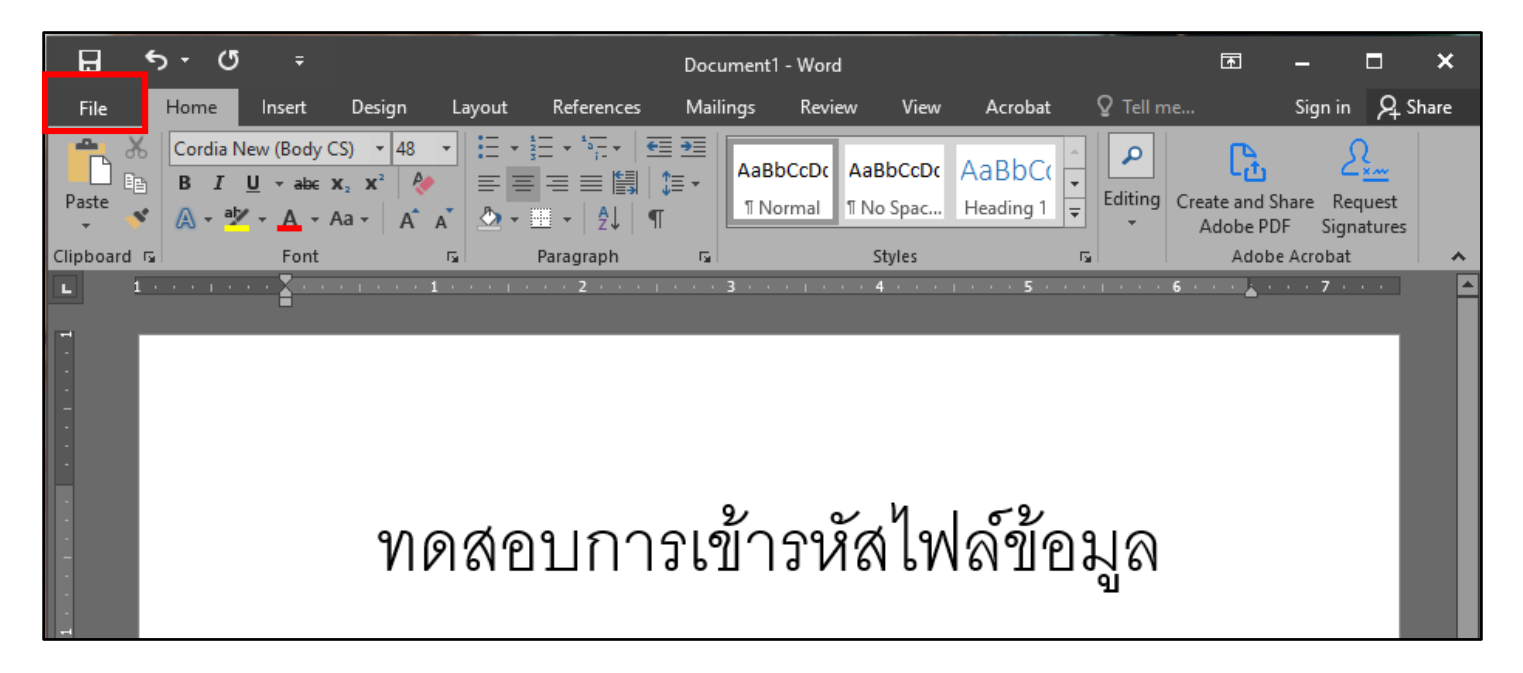

เลือกที่ Info > Encrypt with Password

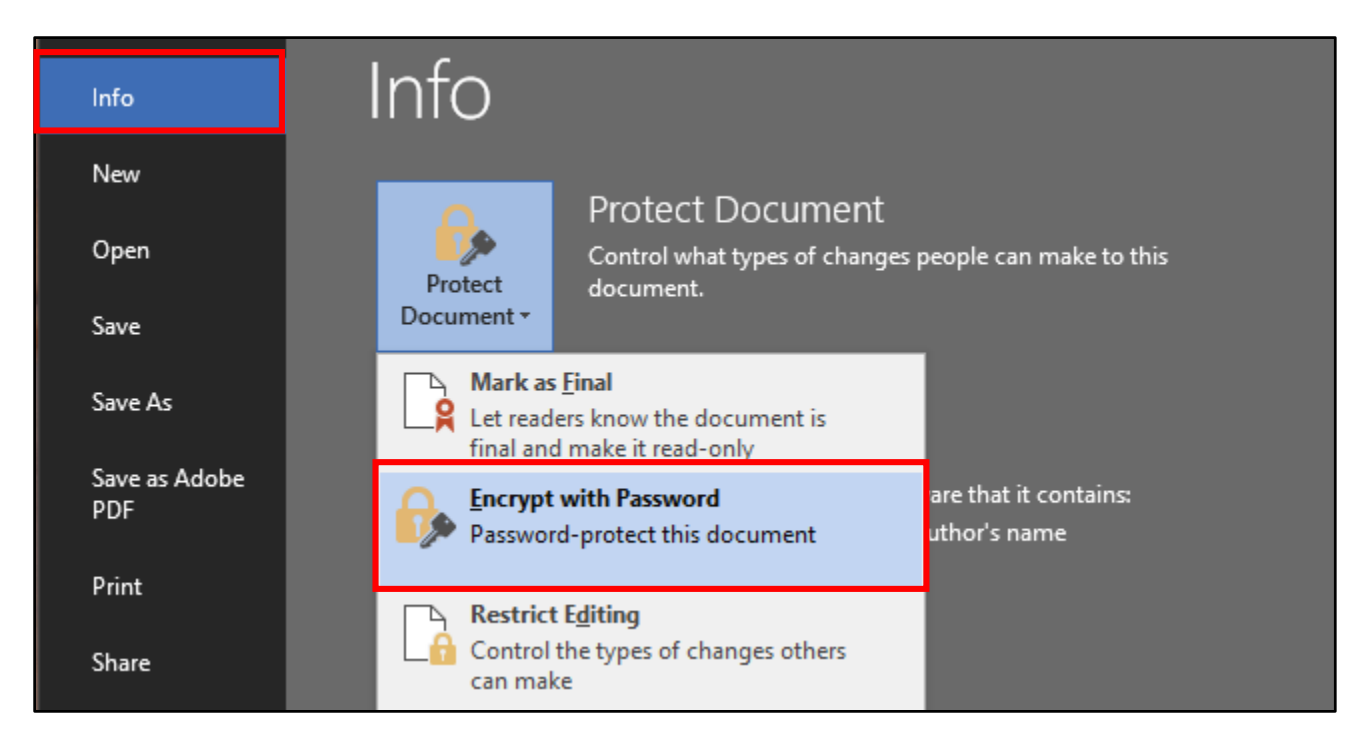

3. จะปรากฎหน้าต่างมาให้ใส่ Password ให้ทำการระบุ Password ที่ต้องการ จากนั้นกด OK

| Encrypt Document                                                                                                    |      | ?    | ×  |  |
|----------------------------------------------------------------------------------------------------|------|------|----|--|
| Encrypt the contents of this<br>Passwo <u>r</u> d:                                                                                                    | file |      |    |  |
| Caution: If you lose or forget the password, it<br>cannot be recovered. It is advisable to keep a list of<br>passwords and their corresponding document<br>names in a safe place.<br>(Remember that passwords are case-sensitive.) |      |      |    |  |
|                                                                                                    | ОК   | Cano | el |  |

4. จะปรากฎหน้าต่างมาให้ยืนยัน Password ให้ทำการระบุ Password เดิมอีกครั้ง จากนั้นกด OK

| Confirm Password                                                                                                    |                                                                    | ?                                             | ×      |
|----------------------------------------------------------------------------------------------------|--------------------------------------------------------------------|-----------------------------------------------|--------|
| Encrypt the contents of the                                                                                                    | nis file                                                           |                                               |        |
| Reenter password:                                                                                                    |                                                                    |                                               |        |
|                                                                                                    |                                                                    |                                               |        |
|                                                                                                    |                                                                    |                                               |        |
| Caution: If you lose or fo<br>cannot be recovered. It is<br>passwords and their corr<br>names in a safe place.<br>(Remember that passwor | rget the passy<br>advisable to l<br>esponding do<br>ds are case-se | vord, it<br>keep a li<br>ocument<br>nsitive.) | ist of |

5. เมื่อทำการตั้ง Password เรียบร้อยแล้ว ในส่วนของ Protect Document จะปรากฎข้อความว่า "A password is required to open document"

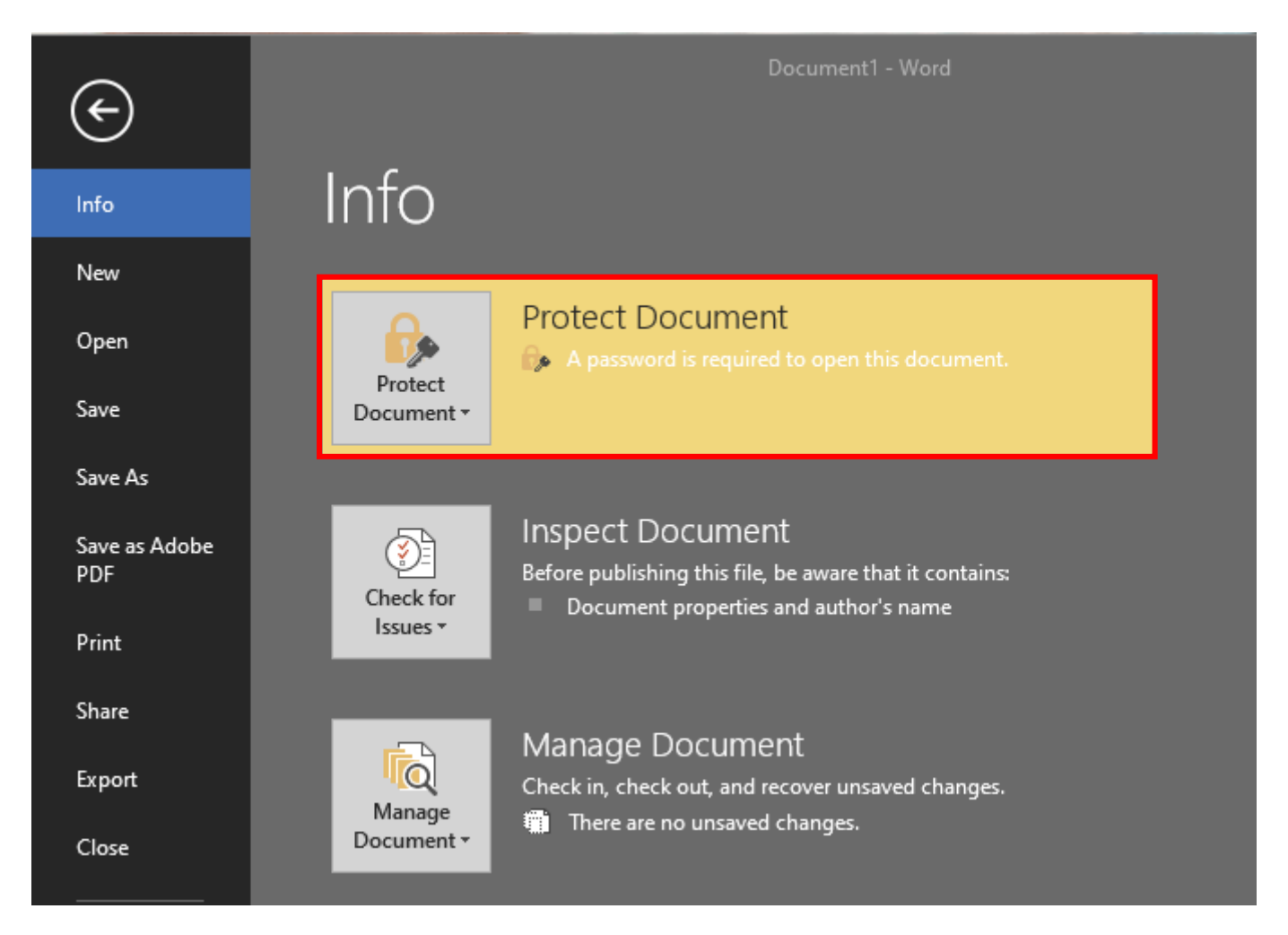

6. ให้ทำการ Save ไฟล์ตามปกติ จากนั้นให้ลองเปิดไฟล์ที่ทำการสร้างขึ้นมาจะพบว่ามีหน้าต่างขึ้นมาให้เรากรอก Password ก่อนที่จะเปิดดูไฟล์นั้นได้

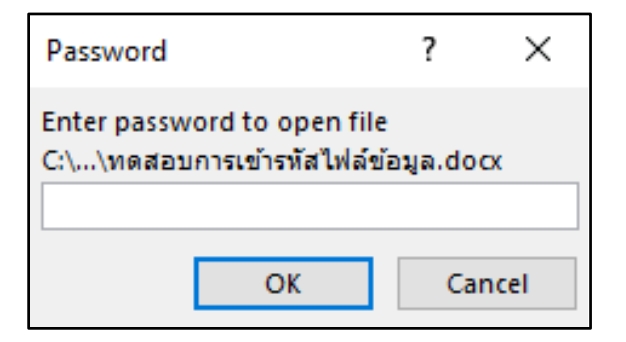

## การ Export ไฟล์จาก Word เป็น PDF แบบตั้งรหัสผ่าน

1. เลือกที่เมนู File

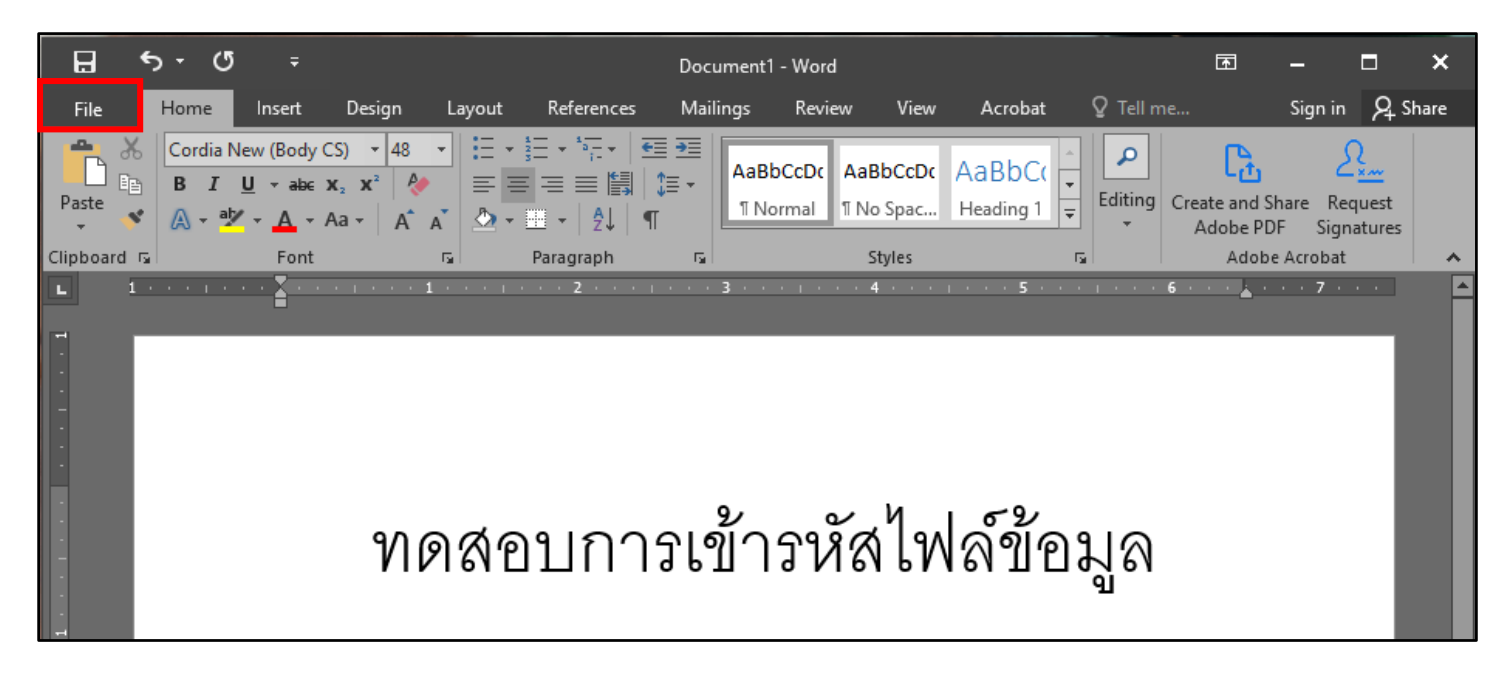

2. เลือก Export > Create PDF/XPS Document > Create PDF/XPS

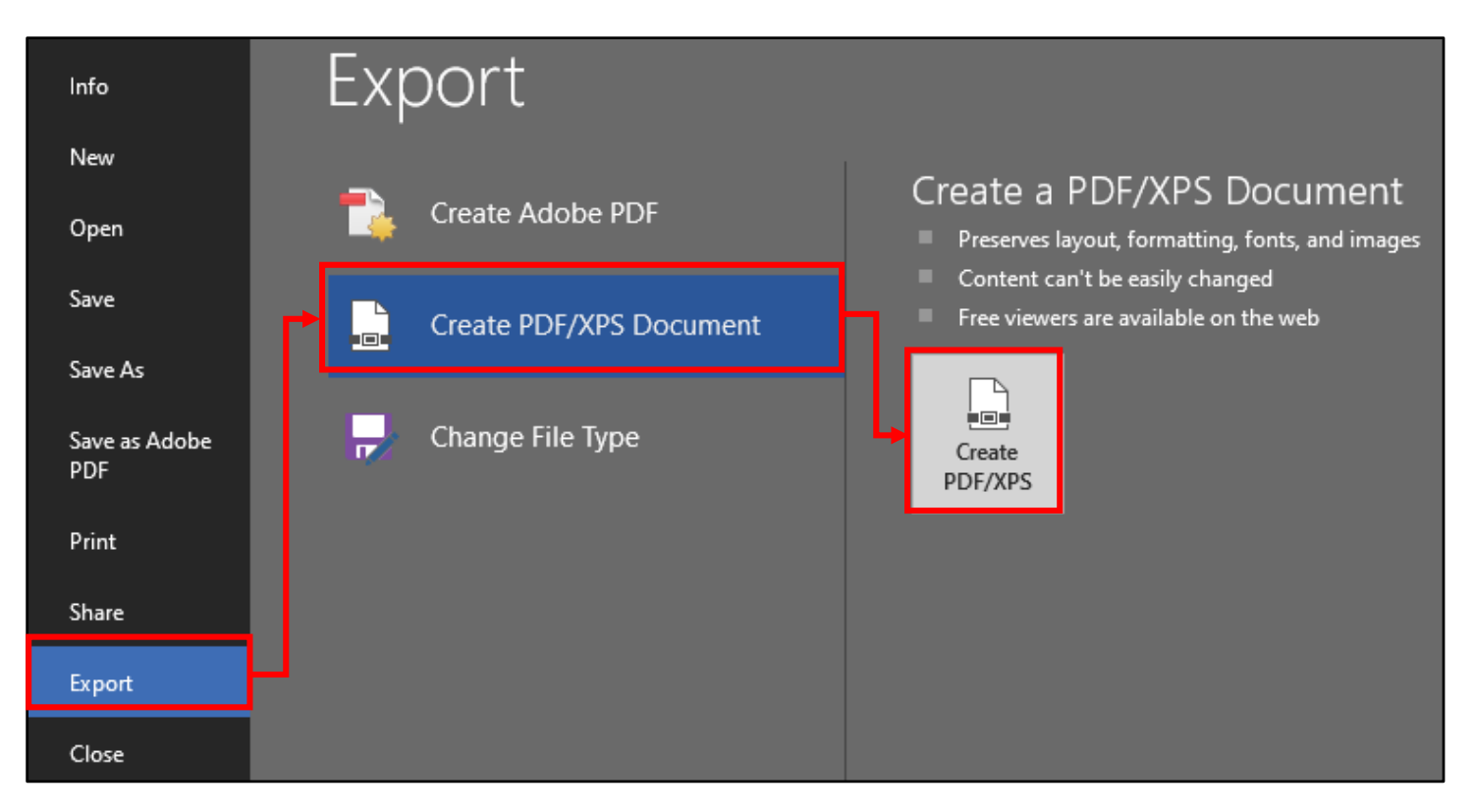

 ในหน้าจอ Pubilsh as PDF ให้กดปุ่ม "Option" แล้วจะแสดงหน้าต่าง Option ขึ้นมา ให้เลือกที่ "Encrypt the document with a password"

| Publish as PDF or 3                                                                                                    | XPS                          |                                                                                                    |                                                                               |                                                                                                    |
|----------------------------------------------------------------------------------------------------|------------------------------|----------------------------------------------------------------------------------------------------|-------------------------------------------------------------------------------|----------------------------------------------------------------------------------------------------|
| → × ↑ 🖺                                                                                                    | → This PC → Local Di         | sk (C:) $\rightarrow$ Users $\rightarrow$ TUM $\rightarrow$ Documents                                                                                                    |                                                                               | Options ? X                                                                                                    |
| Drganize 👻 Ne                                                                                                    | w folder                     |                                                                                                    |                                                                               | Page range                                                                                                    |
| sonators     sonators     Microsoft Word     OneDrive - Mak     This PC     J 3D Objects     Desktop     Documents     Downloads     Music     Pictures     Videos     Local Disk (C:) | hidol University             | Name<br>Adobe<br>attachments<br>css<br>Custom Office Templates<br>Downloads<br>MU-ECODATA_files<br>My Tableau Repository<br>Sound recordings<br>SQL Server Management Studio<br>task<br>Visual Studio 2017<br>win-acme.v2.1.13.974.x64.pluggable<br>win-acme-2.1.13 | Da<br>9/'<br>4/4<br>6/2<br>6/2<br>4/2<br>5/2<br>12<br>7/'<br>12<br>10,<br>10, | <ul> <li>All</li> <li>Current page</li> <li>Selection</li> <li>Page(s) From: 1 To: 1</li> <li>Publish what</li> <li>Document</li> <li>Document showing markup</li> <li>Include non-printing information</li> <li>Create bookmarks using:</li> <li>Headings</li> <li>Word bookmarks</li> <li>Document properties</li> <li>Document structure tags for accessibility</li> <li>PDF options</li> <li>ISO 19005-1 compliant (PDF/A)</li> <li>Bitmap text when fonts may not be embedded</li> </ul> |
| File name:                                                                                                    | ะ ทดสอบการเข้ารหัสไฟล์ข้อมูล |                                                                                                    |                                                                               | Encrypt the document with a password                                                                                                    |
| Save as type:                                                                                                    | PDF                          |                                                                                                    |                                                                               | OK Cancel                                                                                                    |
|                                                                                                    | Open file after publis       | hing Optimize for:  Standard (publis online and print                                                                                                    | hing<br>ing)                                                                  | Options                                                                                                    |
|                                                                                                    |                              | O Minimum size<br>(publishing onli                                                                                                    | ne)                                                                           |                                                                                                    |

4. จะปรากฏหน้าต่างขึ้นมาให้เรากรอก Password ทำการกรอก Password ให้ตรงกันที่ง 2 ช่อง จากนั้นกด OK

| Encrypt PDF Document                               | ?         | ×       |
|----------------------------------------------------|-----------|---------|
| Encrypt the document upon saving.                  |           |         |
| Pass <u>w</u> ord:<br>                             |           |         |
| <u>R</u> eenter password:                          |           |         |
| Passwords must be between 6 characters and 32 char | acters in | length. |
| ОК                                                 | Ca        | ncel    |

5. เมื่อทำการกำหนดรหัสเรียบร้อยแล้วให้กดที่ปุ่ม Pubilsh

| File name:   | ทดสอบการเข้ารหัสไฟล์ข้อมูล |                                                                                                    | ~                      |
|--------------|----------------------------|----------------------------------------------------------------------------------------------------|------------------------|
| ave as type: | PDF                        |                                                                                                    | ~                      |
|              | Open file after publishing | Optimize for: () Standard (publishing<br>online and printing)<br>() Minimum size<br>(publishing online) | Options                |
| Folders      |                            |                                                                                                    | Tools 👻 Publish Cancel |

6. ให้ลองเปิดไฟล์ PDF ที่ทำการ Pubilsh จะปรากฏหน้าต่างให้เรากรอก Password ก่อนที่จะเปิดไฟล์ เมื่อกรอก Password ถูกต้องถึงสามารถเปิดไฟล์ได้

| Password |                         |                    |                         |                | $\times$ |
|----------|-------------------------|--------------------|-------------------------|----------------|----------|
| <u>^</u> | 'ทดสอบการเข้ารหัสไฟล์ข้ | ้อม' is protected. | Please enter a Document | Open Password. |          |
|          |                         | Enter Password:    |                         |                |          |
|          |                         |                    | ОК                      | Cancel         |          |